# Welcome back, students and parents! Let's get connected and start learning from home. It's as easy as 1, 2, 3!

- Set up your student's device at home. If you need a device or hotspot, give us a call at 210-354-9652
- 2. Have your student log in to ClassLink with their SAISD username and password by visiting link.saisd.net or clicking on the image below. This is also known as the SAISD Single Sign-On (SSO). This is where we have Canvas and all our digital learning resources. If your student has been enrolled in SAISD before, this is the same information they have used to log in. If you don't know your student's username and password, call us at 210-354-9652

Note: From **ClassLink**, you can access class schedules by clicking the backpack icon.

 From the ClassLink homepage, click on the Canvas icon to view and manage class information. For trainings and resources on Canvas, visit <u>www.saisd.net/canvas</u>. If the Canvas icon does not appear when your student logs in to ClassLink, call the Technology Help Desk at (210) 244-2929 for support.

## We are ready to help you and your family have a successful 2020-2021 school year! Call us for information, resources, and support.

### 210-354-9652

#### **Meal Distribution During Virtual Instruction**

- Parents may pick up meals without a child present, but must bring one of the following items: Student ID number, Student ID card, or an official letter/email from the school listing the child enrolled at an SAISD campus. Visit <u>www.saisd.net/nutrition</u> for more information.
- <u>Click here</u> to view the **Curbside Meal Distribution** Schedule
- <u>Click here</u> to view the **Bus Stop Meal Distribution** Schedule

¡Bienvenidos estudiantes y padres! Conectémonos y comencemos a aprender desde el hogar. ¡Es tan fácil como 1, 2, 3!

1. Configure el dispositivo de su estudiante en casa. Si necesita un dispositivo o un punto de acceso de internet, llámenos al 210-354-9652

2. Haga que su estudiante inicie sesión en ClassLink con su nombre de usuario y contraseña de SAISD visitando link.saisd.net o haciendo clic en la imagen debajo. Esto también es conocido como el SAISD Single Sign-On (SSO). Aquí es donde tenemos Canvas y todos los recursos de aprendizaje digitales. Si su estudiante ha estado inscrito en SAISD, esta es la misma información que ha usado para iniciar sesión. Si no sabe el nombre de usuario y la contraseña de su estudiante, llámenos al 210-354-9652

Nota: Desde **ClassLink**, puede ver los horarios de clases haciendo clic en el icono de la mochila.

 Desde la página de inicio de ClassLink, haga que su estudiante seleccione el icono de Canvas para ver y administrar la información de sus clases. Para más información y recursos sobre Canvas, visite <u>www.saisd.net/canvas</u>. Si no puede ver el icono de Canvas cuando su estudiante inicie la sesión en ClassLink, llame a la mesa de ayuda tecnológica al (210) 244-2929.

## ¡Estamos listos para ayudarlo a usted y a su familia a tener un exitoso año escolar 2020-2021! Llámenos para obtener información, recursos y asistencia.

### 210-354-9652

#### Distribución de comidas durante la instrucción virtual

- Los padres pueden recoger las comidas sin el estudiante pero deben presentar uno de los siguientes documentos: número de identificación del estudiante, la tarjeta de identificación del estudiante o una carta/correo electrónico oficial de la escuela que indique que el estudiante está inscrito en una escuela de SAISD. Visite <u>www.saisd.net/nutrition</u> para más información.
- Haga clic aquí para ver el horario de distribución de comidas para llevar
- <u>Haga clic aquí</u> para ver el horario de **distribución en las paradas de autobús**